# Science Tokyo ID 初期設定マニュアル(医歯学系)

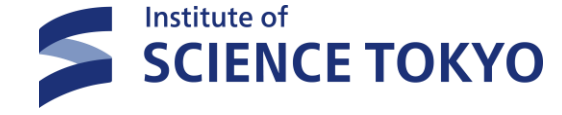

2025.4 ITヘルプデスク

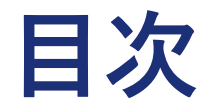

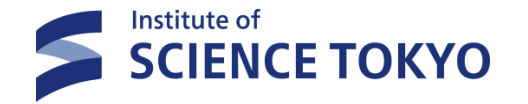

- 1. IDと初期パスワード/Science Tokyo Gmail アドレスの確認(必須)
- 2. パスワードの変更(必須)
- 3. 多要素認証 メール認証設定(必須)
- 4. 多要素認証 アプリ認証設定
- 5. パスワード再発行用メールアドレスの登録(必須)
- 6. 多要素認証 FIDO2認証設定
- 7. 初期設定後のログイン方法

# **SCIENCE TOKYO** Science Tokyo Gmail アドレスの確認(必須)

### Science Tokyo ID について

1. IDと初期パスワード/

Science Tokyoでは旧大学での認証システムに加えて、 新しい認証システム|Science Tokyo 認証システム」を導入いたしました。 旧認証システム(統合ID)とは利用できるサービスが異なりますので、 受領後はどちらも必ず初期設定を行ってください。

#### Science Tokyo Gmail について

Science Tokyo Gmailにつきましては、Science Tokyo Gmail のWebページをご参照ください。

#### IDと初期パスワードの確認方法について

統合ID及び学内LANアカウントを保有する方には、TMDUメール(@tmd.ac.jp) 宛に Science Tokyo ID 通知書(ID通知書)の受領用のURLを送付します。

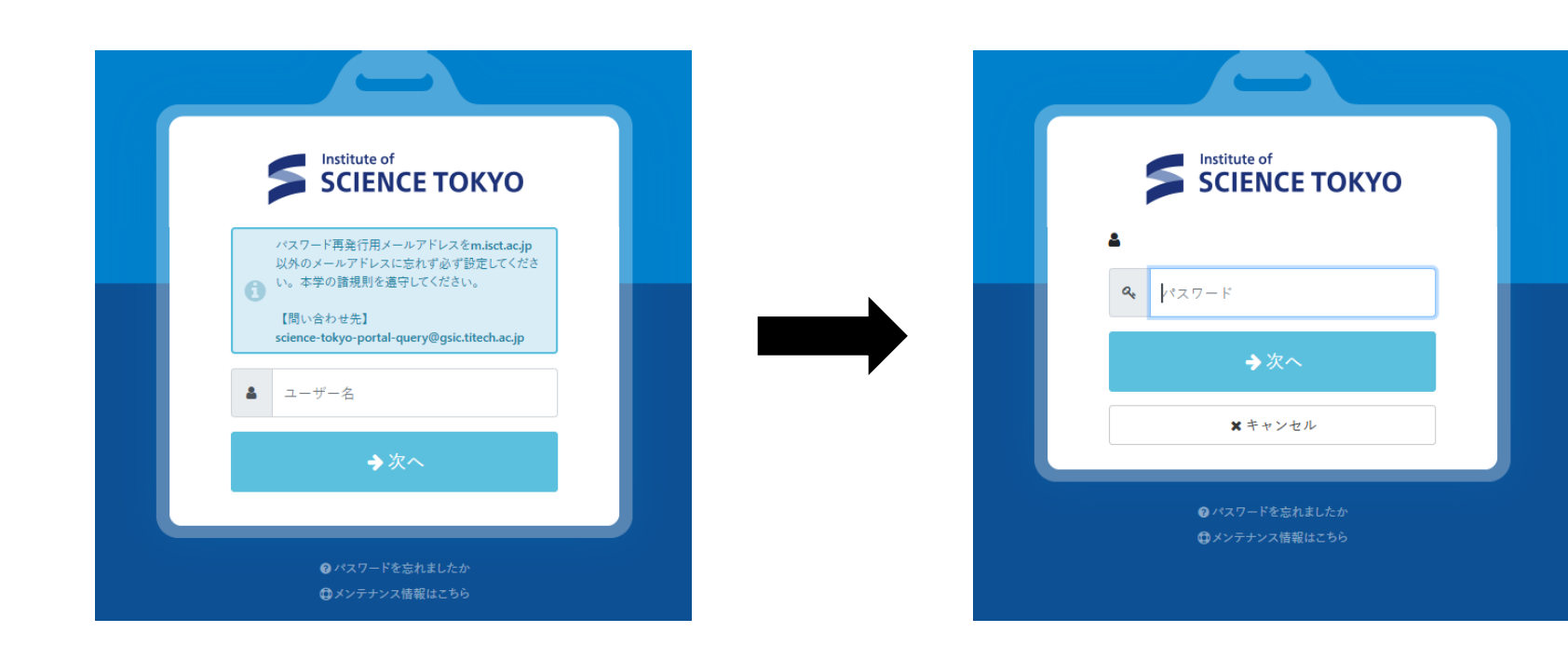

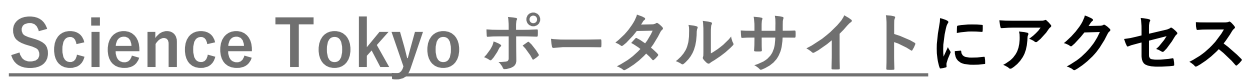

2. パスワードの変更(必須)

「ユーザー名」の欄にScience Tokyo ID(以下、ID)を入力してください。
 これは、ID通知書記載の英小文字4文字+数字4文字(合計8文字)のものです。

・「パスワード」の欄に初期パスワードを入力して、「次へ」ボタンをクリックしてください。

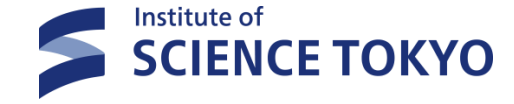

### 2. パスワードの変更(必須)

### 新しいパスワードを設定

|                                                                                                    | パスワード変更 ログ                                                                                                    |  |
|----------------------------------------------------------------------------------------------------|----------------------------------------------------------------------------------------------------|--|
|                                                                                                    |                                                                                                    |  |
|                                                                                                    | パスワードを変更してください。                                                                                                  |  |
|                                                                                                    | ~                                                                                                    |  |
| 現在のパスワード                                                                                                    | 現在のパスワード                                                                                                    |  |
|                                                                                                    |                                                                                                    |  |
|                                                                                                    |                                                                                                    |  |
| <ul> <li>パスワードは、10文字以上</li> <li>また、英小文字、英大文号</li> <li>なお、使用できる記号は</li> </ul>                                            | .99文字以内で指定ください。<br>2、数字、記号から各々1文字以上含める必要があります。<br>-!#\$%&*,.::@[] +='''()?^_`{}~<> のみとなります。                      |  |
| <ul> <li>パスワードは、10文字以上</li> <li>また、英小文字、英大文号</li> <li>なお、使用できる記号は</li> </ul>                                            | .99文字以内で指定ください。<br>2、数字、記号から各々1文字以上含める必要があります。<br>-!#\$%&*,.::@[] +='''()?^_`(}~<> のみとなります。                      |  |
| <ul> <li>パスワードは、10文字以上</li> <li>また、英小文字、英大文等</li> <li>なお、使用できる記号は</li> <li>ペ、新しいパスワード</li> </ul>                        | .99文字以内で指定ください。<br>롣、数字、記号から各々1文字以上含める必要があります。<br>-!#\$%&*:@[] +='"()?^_`()~<> のみとなります。<br>新しいパスワード              |  |
| <ul> <li>パスワードは、10文字以上</li> <li>また、英小文字、英大文等</li> <li>なお、使用できる記号は</li> <li>ペ 新しいパスワード</li> <li>ダ 新しいパスワードの確認</li> </ul> | .99文字以内で指定ください。<br>F、数字、記号から各々1文字以上含める必要があります。<br>-!#\$%&*:@[] +=``'()?^_`{}~<> のみとなります。<br>新しいパスワード<br>新しいパスワード |  |

|                     | 5 75 72 1   |               |             |            |   |  |  |  |
|---------------------|-------------|---------------|-------------|------------|---|--|--|--|
|                     |             | 多要素認証 (FIDO2) | 多要素認証 (OTP) | <b>ロ</b> グ |   |  |  |  |
| 直近1週間のログを表示し        | <b>,ます。</b> |               |             |            |   |  |  |  |
|                     |             |               |             |            | 2 |  |  |  |
| 日時                  | 結果          | 操作            |             |            |   |  |  |  |
| 2025/02/17 09:59:04 | 成功          | パスワード変更       |             |            |   |  |  |  |

パスワードが変更されると「ログ」に「パスワード変更」が掲載されます。 ※結果が「処理中」となっている場合、しばらくしたら「成功」となります。 「成功」になるまで待つ必要はありません。

「現在のパスワード」の欄に初期パスワードを入力し、

条件を満たした「新しいパスワード」を2箇所に入力して、「保存」ボタンをクリックしてください。 10文字以上99文字以内、かつ英小文字、英大文字、数字、記号から各1文字以上含めること 使用できる記号は -!#\$%&\*,..;@[]|+='"()?^\_{}~<> のみ

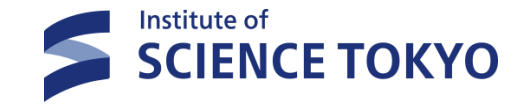

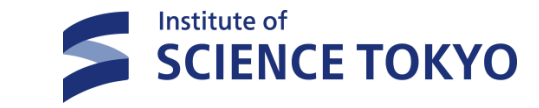

## 3.多要素認証 メール認証設定(必須)

### 多要素認証(OTP)のメール認証を設定する

| <ul> <li>多要素認証 (FIDO2)</li> <li>多要素認証 (OTP)</li> <li>● ● ● ● ● ● ● ● ● ● ● ● ● ● ● ● ● ● ●</li></ul> |         | アナ            | <b></b> カウント   |     |
|----------------------------------------------------------------------------------------------------|---------|---------------|----------------|-----|
| 多要素認証 (OTP) を設定してください。       P アプリ認証       未設定                                                       |         | 多要素認証 (FIDO2) | 多要素認証 (OTP)    | ログ  |
| <ul> <li>◆ アプリ認証 未設定</li> </ul>                                                                      |         | 多要素認証 (0      | TP) を設定してください。 |     |
|                                                                                                    | 🌣 アプリ認証 | 未設定           |                | ◆設定 |
| ▲メール認証 未設定 ◆設定                                                                                       | ▶ メール認証 | 未設定           |                | ◆設定 |

| 素認証 (FIDO2)                                               | 多要素認証 (OTP)            | ログ                                            |  |  |  |  |
|-----------------------------------------------------------|------------------------|-----------------------------------------------|--|--|--|--|
|                                                           |                        |                                               |  |  |  |  |
| メーノ                                                       | ル認証設定                  |                                               |  |  |  |  |
| 入力したメールアドレスにワンタイムパスワードを送信して、制限時間内に届いたワンタイムパスワードを設定してください。 |                        |                                               |  |  |  |  |
| ワンタイムパス                                                   | マードを送信しました。            |                                               |  |  |  |  |
| 必須                                                        | @gmail.cor             | m                                             |  |  |  |  |
| 4                                                         | コワンタイムパスワードを           | 送信する                                          |  |  |  |  |
| <b>必</b> 須 6村                                             | 桁の数字                   |                                               |  |  |  |  |
|                                                           | パスワードを送信して、<br>ワンタイムパス | バスワードを送信して、制限時間内に届いたワンク<br>ワンタイムバスワードを送信しました。 |  |  |  |  |

- ・上部の帯の項目の中から「多要素認証(OTP)」をクリックして選択してください。 その後「メール設定」の行の右端の「設定」ボタンをクリックしてください。
- 「メールアドレス」欄にワンタイムパスワード受信のためのメールアドレスを入力してください。
   メールアドレスを入力したら、「ワンタイムパスワードを送信する」ボタンをクリックしてください。
   確実に受信して確認ができるメールアドレスを登録してください
   Science Tokyo Gmail アドレス(\*\*\*@m.isct.ac.jp)および SaaSアドレス(\*\*\*@saas.isct.ac.jp)は設定しないこと
   キャリアメール(携帯電話会社から提供されるメールアドレス)は非推奨

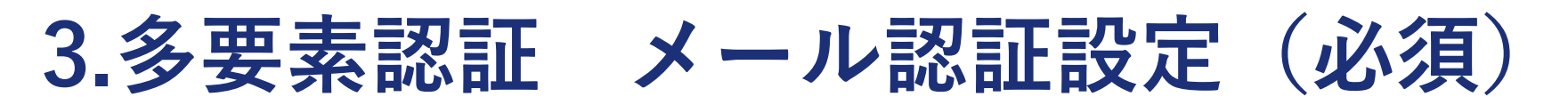

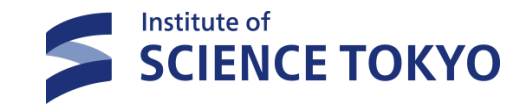

ワンタイムパスワードを受信

| Extic ログイン用ワンタイムパスワード 受信トレイ×                                             |   |       |        | アナ               | コウント          |             |      |
|--------------------------------------------------------------------------|---|-------|--------|------------------|---------------|-------------|------|
| noreply@ex-tic.com                                                       |   | ポータル  | プロフィール | パスワード変更          | 多要素認証 (FIDO2) | 多要素認証 (OTP) | ログ   |
| ログイン用のワンタイムパスワードです。<br>ワンタイムパスワード: 194648<br>有効期限: 2025年02月17日 10時13分59秒 |   | 0     | ▶アプリ認証 | 未設定              |               | ✿ 設定        |      |
|                                                                          | • | 2     | メール認証  | 設定済              | 1             | ≥解除         |      |
| <ul> <li>← 返信</li> <li>← 転送</li> <li>②</li> </ul>                        |   |       |        |                  |               |             |      |
|                                                                          |   | 設定が完了 | 了すると「多 | <b>要素認証</b> (OTF | )  のメール認証     | が「設定済み」     | となりま |

す。

- ・入力したメールアドレスにワンタイムパスワードを記載したメールが送信されます。
   作業を行っているウィンドウはそのままに、別ウィンドウもしくは機器でメールを確認してください。
- ・メールに記載されている6桁のワンタイムパスワードを「ワンタイムパスワード」欄に入力して、
   「設定」ボタンを押してください。

# 4.多要素認証 アプリ認証設定

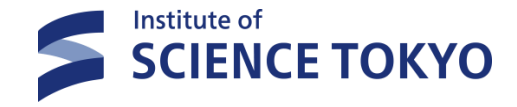

#### アプリ認証について

アプリ認証では、ワンタイムパスワードをメール経由ではなく、アプリから受け取ります。 デバイス(スマートフォンやタブレット等)にインストールされたアプリには種となるコードが記録され、 そのコードと時刻から、アプリはその都度、ワンタイムパスワードを生成します。 (注)時刻が間違っていると、ワンタイムパスワードが正しく生成されません。

また、アプリ認証はお使いのスマートフォン等に設定されますので、 機種変更をするとアプリ認証は使用できなくなり、再設定が必要です。 ※院内スマートフォンには設定できません。

アプリ認証の設定を始める前に、 App Store (iOS) またはGoogle Play Store (Android) から 「**Google Authenticator**」をインストールしてください。

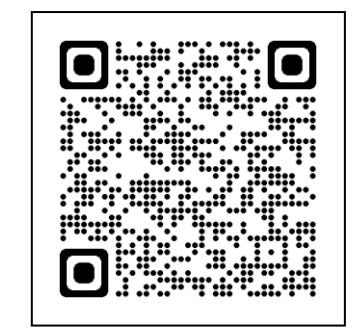

iOS

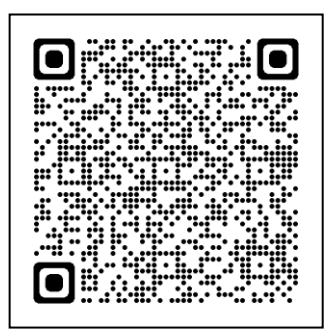

Android

| 4.多 | 要    | 素認      | 2証      | アプ            | リ認          | 証設定 |                            |                                                     |                        | SCIENCE TOKYO |
|-----|------|---------|---------|---------------|-------------|-----|----------------------------|-----------------------------------------------------|------------------------|---------------|
| 多要素 | 表認認  | 証(OT    | P)のア    | アプリ認識         | 証を設え        | 官する | ボータル ブロフ                   | アカウント<br>マール パスワード変更 多要素認証 (FIDO2)                  | <b>多</b> 要素認証 (OTP) ログ |               |
|     |      |         | アナ      | ウント           |             |     |                            | アプリ認証設定                                             |                        | _             |
|     | ポータル | プロフィール  | パスワード変更 | 多要素認証 (FIDO2) | 多要素認証 (OTP) | ログ  | ソフトウェアトークンアフ<br>制限時間内に表示され | プリで下記の QRコードを読み取るか、表示される シークレットキ<br>るトークンを設定してください。 | ーを入力してください。            |               |
|     | *    | ✿ アプリ認証 | 未設定     |               | ✿設定         |     | 闘 QR ⊐ード                   |                                                     |                        |               |
|     | 2    | マメール認証  | 設定済     | 8             | ●解除         |     |                            |                                                     |                        |               |
|     |      |         |         |               |             |     |                            | シークレットキーを表示する                                       | c                      |               |
|     |      |         |         |               |             |     | <i>ゆトークン</i>               | <ul> <li>例) 012345</li> <li>執設定</li> </ul>          |                        |               |

- ・上部の帯の項目の中から「多要素認証(OTP)」をクリックして選択してください。 その後「アプリ設定」の行の右端の「設定」ボタンをクリックしてください。
- ・画面に表示されているQRコードを「Google Authenticator」のアプリで読み取ってください。(※) アプリ上で生成されたトークンを「トークン|欄に入力して、 「設定|ボタンを押してください。 ※アプリを起動して、画面右下の①ボタンを押して「QRコードのスキャン」を選び、カメラをQRコードに向けてください。 トークン(ワンタイムパスワード)として6桁の数字が生成されます。

|                         |                                              |   |                    | アナ      | コウント                        |
|-------------------------|----------------------------------------------|---|--------------------|---------|-----------------------------|
|                         | アカウント                                        |   | ポータル <b>プロフィール</b> | パスワード変更 | 多要素認証 (FIDO2)   多要素認証 (OTP) |
| ボータル <b>プロフィール</b> パスワー | <sup>5</sup> 変更 多要素認証 (FIDO2) 多要素認証 (OTP) ログ |   |                    | テストメー   | ルを送信しました。                   |
| ≗ ユーザー名                 |                                              | - | - ユーザー名            |         | ×                           |
| ▲ 表示名                   |                                              |   | ,表示名               |         |                             |
| ■ メールアドレス               | @m.isct.ac.jp                                |   | 3 メールアドレス          |         | @m.isct.ac.jp               |
| 🕿 バスワード再発行用メールアドレス 🔽    | 例) example@example.com                       | 2 | ■ パスワード再発行用メールアドレ  | z ?     | edia.libtmdu@gmail.com      |
|                         | ☑テストメールを送信する                                 | _ |                    |         | コテストメールを送信する                |
|                         |                                              |   |                    |         | <b>四</b> 保存                 |

・上部の帯の項目の中から「プロフィール」をクリックして選択してください。

5.パスワード再発行用メールアドレスの登録

- (注)複数ある認証方式のうち1つ以上設定が完了していないと「プロフィール」は表れません。
- 「パスワード再発行用メールアドレス」の欄に、パスワード再発行用メールアドレスを入力してください。
- メールアドレスを入力後、「テストメールを送信する」をクリックしてください。

#### ※設定するメールアドレスはメール認証と同じメールアドレスでも構いません

- Science Tokyo Gmail アドレス(\*\*\*@m.isct.ac.jp )および SaaSアドレス(\*\*\*@saas.isct.ac.jp )は設定しないこと

**SCIENCE TOKYO** 

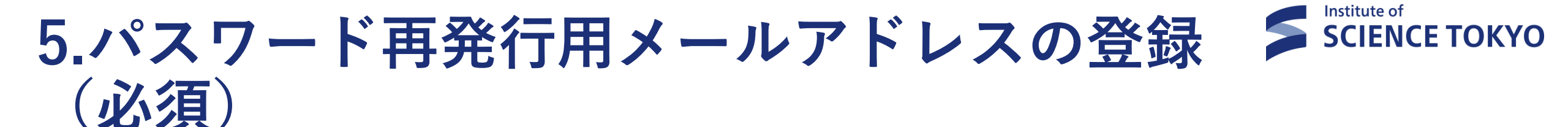

#### テストメールを受信する

| [テストメール] Extic パスワード再発行用ワ                                       | リンタイムパスワード GEFレイ× |                                                         |
|-----------------------------------------------------------------|-------------------|---------------------------------------------------------|
| noreply@ex-tic.com<br>To 自分 マ<br>                               | 10:12 (5 分前) 🕁 🙂  | ≪テストメールが届かない場合≫<br>・メールアドレスを再度確認する                      |
| <br>パスワード再発行用のワンタイムパスワードです。<br>ワンタイムパスワード : XXXX<br>有効期限 : XXXX |                   | ・述惑メールボックス内を確認する<br>・受信可能リストに「ex-tic.com」の<br>ドメインを追加する |
| ← 返信 → 転送 ④                                                     |                   | ・別のメールアドレスを試す                                           |

・入力したメールアドレスにシステムからメールが届くかどうかを確認してください。

メールが届いていれば「保存」ボタンをクリックしてください。

|                     | ポータル | プロフィール | パスワード変更  | 多要素認証 (FIDO2) | 多要素認証 (OTP) | <b>¤</b> ″ |     |
|---------------------|------|--------|----------|---------------|-------------|------------|-----|
| 直近1週間のログを表示します。     |      |        |          |               |             |            |     |
|                     |      |        |          |               |             |            | €更新 |
| 日時                  | 結果   | 扬      | 操作       |               |             |            |     |
| 2025/02/17 10:13:18 | 成功   | 7      | プロフィール更新 |               |             |            |     |

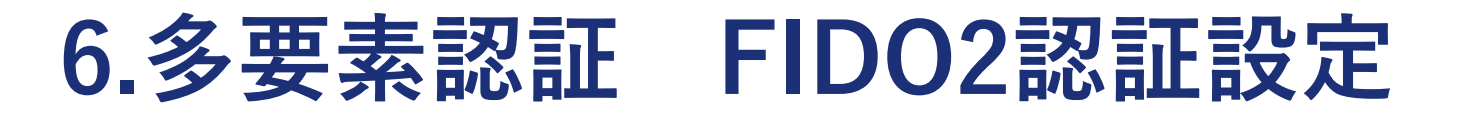

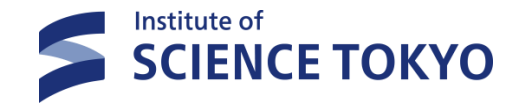

#### FIDO2認証とは

多要素認証(FIDO2)を設定することで、パスキーのしくみにより 指紋認証や顔認証などを使って認証することができます。 ※入学・入職時期によっては、設定可能となるまで時間がかかる場合があります。

また、ご利用のPC、認証器、OS、Webブラウザの組み合わせによっては FIDO2認証ができない場合がありますので、導入前に必ず動作確認を実施してください。

下記サイトに「FIDO2動作確認済み認証器」の情報が公開されていますので、ご参照ください。 <u>https://www.exgen.co.jp/extic/specs.html</u>

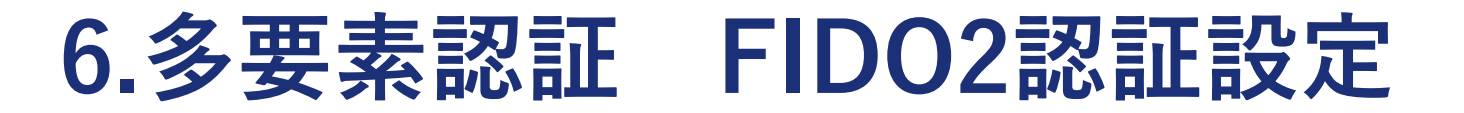

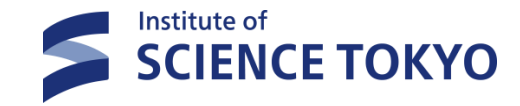

#### FIDO2認証を設定する

・認証器を接続、または搭載したデバイスで Science Tokyoポータルサイトにログインします。 「多要素認証(FIDO2)」タブを選択→「新しい認証器を追加」をクリックします。

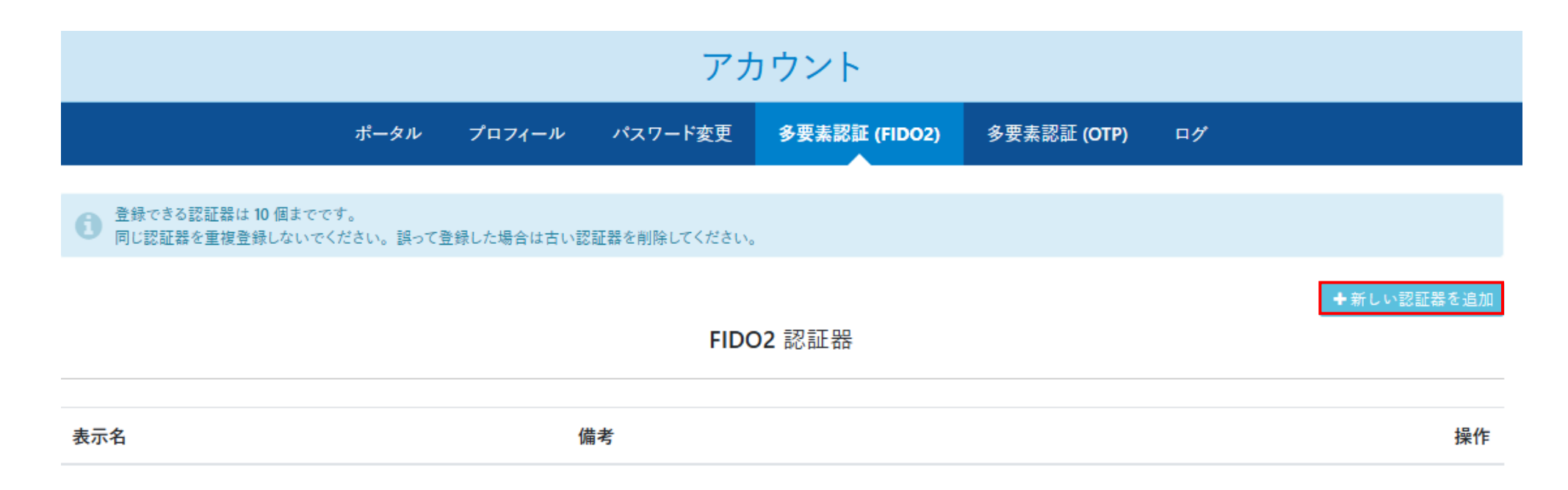

 $\times$ 

OK

#### ٠ Windows ヤキュリティ ユーザーを確認しています このデバイスにパスキーを保存して、 して "tmdu.extic.com" にサインインしましょう。 この要求は、アプリ "msedge.exe" からのもので、 "Microsoft Corporation" が行ったものです。 କ୍ତି 認証器の追加 指紋リーダーで指をスキャンしてください。 その他 🛾 表示名 🛜 必須 例) Yubico 斎 指紋 例) Security Key by Yubico . PIN 別のデバイスを使用する ◆追加する ★キャンセル キャンセル ・ご利用の認証器を選択し、認証を行います。 • Windows ヤキュリティ 保存されたパスキー ・保存されたパスキーが表示されたら「OK」をクリックします。 Windows Hello を使用して、顔、指紋、または PIN でサインインできるよう になりました。 認証器が追加されていれば設定完了です。 tmdu.ex-tic.com

※ご利用の認証器によって認証方法が異なります ※Windows Hello等を設定済みのデバイスでは、すぐに認証に遷移する場合があります

### 認証器を追加

☺備考

・任意の表示名を入力し、「追加する」をクリックします。

# 6.多要素認証 FIDO2認証設定

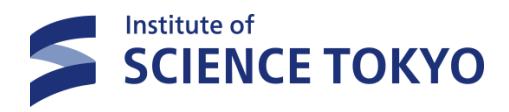

Х

7.初期設定後のログイン方法

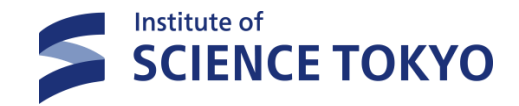

#### <u>Science Tokyo ポータルサイト</u>にアクセス

「ユーザー名」欄にScience Tokyo IDを入力してください。

パスワードレス認証を設定していない場合(①)、または、パスワードレス認証を設定済みだが、 OTPを使って認証する場合(②)は、次の画面で新しく設定したパスワードを入力してください。 ※②の場合は右側のパスワードのタブを選択してください。

|                                                                                                    |                                                           | 2                                                        |
|----------------------------------------------------------------------------------------------------|-----------------------------------------------------------|----------------------------------------------------------|
|                                                                                                    |                                                           |                                                          |
| バスワード再発行用メールアドレスをmist.ac.jp<br>以外のメールアドレスに忘れず必ず設定してくださ<br>い。本学の諸規則を通守してください。<br>【問い合わせ先】<br>science-foltwo-portal-guery@gsic titech ac in | a. K27-F                                                  | <b>パスワードレス</b> パスワード                                     |
| ▲ ユーザー名                                                                                                    | <b>→</b> 次へ                                               | +3 パスワードレス認証                                             |
| <b>→</b> 次へ                                                                                                    | × キャンセル                                                   | × キャンセル                                                  |
| <ul> <li>●パスワードを忘れましたか</li> <li>●メンテナンス情報はこちら</li> </ul>                                                                                  | <ul> <li>● パスワードを忘れましたか</li> <li>●メンテナンス情報はこちら</li> </ul> | <ul> <li>●パスワードを忘れましたか</li> <li>●メンテナンス情報はこちら</li> </ul> |

7.初期設定後のログイン方法

### 多要素認証(OTP)メール認証/アプリ認証

パスワードを「パスワード」欄に入力し、「次へ」ボタンをクリックしてください。

多要素認証の設定状況により認証方法が最大3つ表示されますので、 「ワンタイムパスワードメール認証」もしくは 「ワンタイムパスワードアプリ認証」を選択し、OTPにて認証を行ってください。

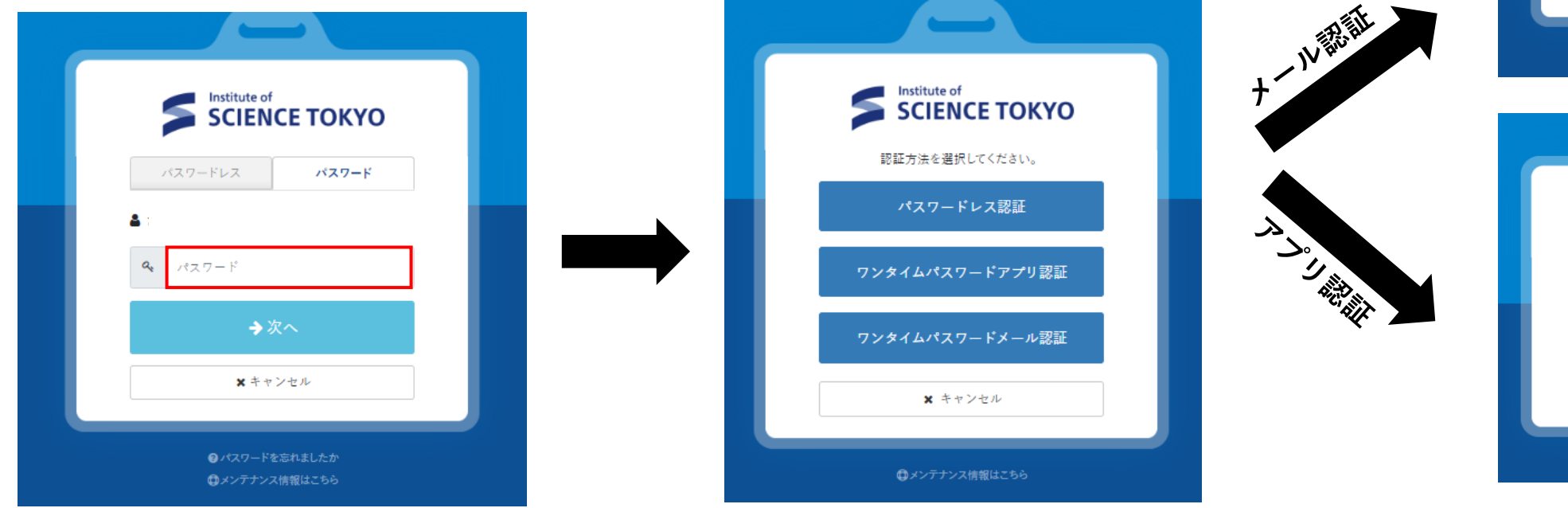

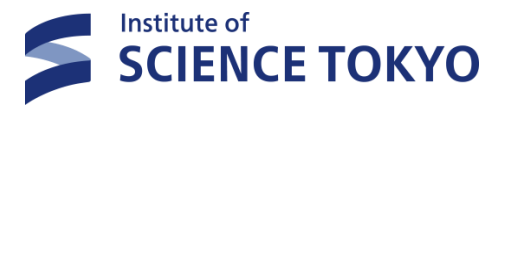

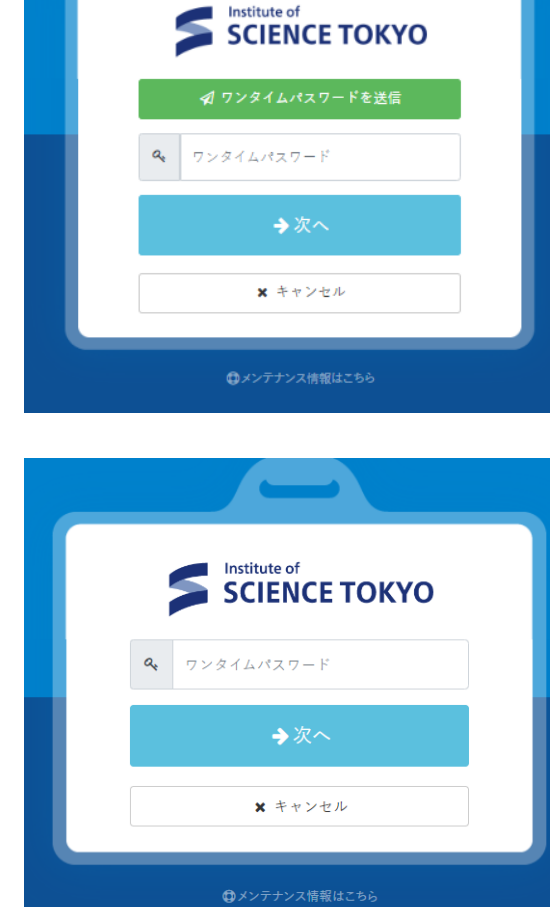